### <u>Arbor</u>

### School Visits - Giving Consent and Making Payment

Throughout the year HPP organises a wide variety of visits and workshops for pupils to enjoy. For each of these activities we require parents to give consent for their child to take part. For some visits and workshops we also require a voluntary contribution.

Full details of each event will be sent to you, via email, through Arbor.

To give consent and make a payment please follow the instructions below:

## On the Parent App

To sign up for a trip, click the menu icon at the bottom left of your screen. Select *Trips.* 

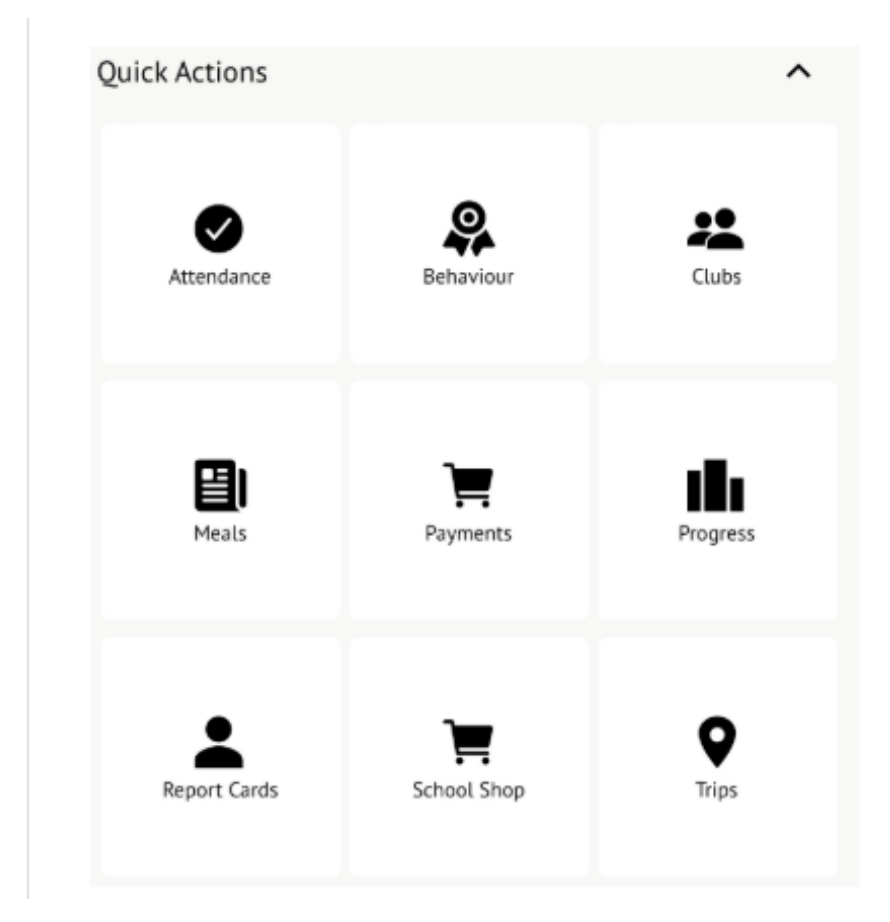

The Trips main page features three sections - **Upcoming Trips** are any trips your child is currently registered for, **Past Trips** are trips which have taken place and **Trips Open** are any trips that the child can currently be registered for.

| School Trips                                                                                                    |   |
|----------------------------------------------------------------------------------------------------|---|
| Zach's Upcoming Trips                                                                                                    |   |
| <b>Year 1 Chester Zoo</b><br>13 Mar 2024, 08:45 - 16:30                                                                                                    | > |
| Trips Open to Zach                                                                                                    |   |
| Year 5 Residential to Boggle Hole<br>Trip Date(s):<br>07 Feb 2024, 08:00 - 09 Feb 2024, 16:00<br>Signup Window:<br>02 Oct 2023, 16:41 - 30 Nov 2023, 16:41 | > |
| Zach's Past Trips                                                                                                    |   |
| <b>Christchurch Gang Show</b><br>31 Mar 2023, 18:00 - 21:00                                                                                                | > |

Select the trip to reach the **Trip Overview**. Click the green button to sign up for the trip and pay if required.

|   | Sign up Zach for trip                                                                                                    |
|---|----------------------------------------------------------------------------------------------------|
| Y | ear 5 Residential to Boggle Hole                                                                                           |
|   | Registration Information                                                                                                   |
|   | <b>Registration status</b><br>Zach does not have a place on this trip yet. Click<br>'Sign up for trip' button to register. |
|   | Trip Overview                                                                                                    |
|   | Location<br>Boggle Hole                                                                                                    |

On the next page, if no payment is required you can sign up by consenting.

|                           | × |
|---------------------------|---|
| Register Zach for Trip    |   |
| Trip Price                |   |
| <b>Trip price</b><br>Free |   |
| Add Consent               |   |
| Cancel                    |   |
| Add Consent               |   |

If it is a trip you have to pay for, you can add your payment to your basket and make payment.

| Voluntary c           | i<br>i                 |
|-----------------------|------------------------|
| Previous              | Payments for This Trip |
| Already pai<br>£0.00  | d                      |
| Left to pay<br>£80.00 |                        |
| Make a Pa             | ayment                 |
| Payment an            | nount                  |
| £ 10                  |                        |
|                       | Cancel                 |
|                       | Add To Basket          |
|                       | Co To Paskot           |

# **On the Parent Portal**

From the main Parent Portal page, click on the **Trips** field within the **Activities** section.

| Activities        |   |
|-------------------|---|
| Zach Allen: Clubs | 4 |
| Zach Allen: Trips | • |

The Trips main page features three sections - **Upcoming Trips** are any trips your child is currently registered for, **Past Trips** are trips which have taken place and **Trips Open** are any trips that the child can currently be registered for.

To start registering your child for a trip, click on the desired trip in the **Trips Open** section.

| School Trips          |                                                                                                    |                  |   |
|-----------------------|----------------------------------------------------------------------------------------------------|------------------|---|
| Molly's Upcoming Trip | 95                                                                                                    |                  |   |
|                       |                                                                                                    | No results found |   |
| Trips Open to Molly   |                                                                                                    |                  |   |
| London Zoo            | Trip Date(s):<br>14 Oct 2020, 14:12 - 15 Oct 2020, 14:12<br>Signup Window:<br>01 Sep 2020, 14:12 - 13 Oct 2020, 14:12 |                  | Þ |
| Garden adventures     | Trip Date(s):<br>25 Nov 2020, 14:48 - 15:48<br>Signup Window:<br>01 Sep 2020, 14:48 - 30 Oct 2020, 14:48              |                  | Þ |
| Calendar sales        | Trip Date(s):<br>01 Jan 2021, 08:54 - 09:00<br>Signup Window:<br>01 Sep 2020, 08:16 - 30 Oct 2020, 08:16              |                  | Þ |
| Molly's Past Trips    |                                                                                                    |                  |   |
|                       |                                                                                                    | No results found |   |

On the *Trip Overview page*, you can see details relating to the trip such as date, time and price. Click on **Sign Up** to begin the registration process.

| « Back                 | London Zoo                                                                                 | Attachments            |
|------------------------|--------------------------------------------------------------------------------------------|------------------------|
| Registration Informat  | ion                                                                                        | Sign up Molly for trip |
| Registration status    | Molly does not have a place on this trip yet. Click 'Sign up for trip' button to register. |                        |
| Trip Overview          |                                                                                            |                        |
| Location               | London Zoo                                                                                 |                        |
| Description            | Trip to London Zoo to see pandas!                                                          |                        |
| Trip dates             | 14 Oct 2020, 14:12 - 15 Oct 2020, 14:12                                                    |                        |
| Sign-up window         | 01 Sep 2020, 14:12 - 13 Oct 2020, 14:12                                                    |                        |
| Price                  | £30.00                                                                                     |                        |
| Voluntary contribution | Yes                                                                                        |                        |

### Free Trips

A slide over menu will appear where you can add consent (if your school requires this) for the trip by ticking the checkbox and ticking **Add Consent**.

| « Back               | Register Molly for Trip |
|----------------------|-------------------------|
| Trip Price           |                         |
| Trip price           | Free                    |
| Previous Payments fo | r This Trip             |
| Already paid         | £0.00                   |
| Add Consent          |                         |
| Consent*             |                         |
|                      |                         |
|                      | Cancel Add consent      |

Once consents have been confirmed, you will be taken back to the *Trip Overview* page. You will now see that the **Status** field will have been updated to confirmed (assuming consent was not refused).

When returning to the *All Trips* page, the trip will now be displayed in **Upcoming Trips**, rather than the **Open Trips** section.

| Molly's Upcoming Trips |                            |  |
|------------------------|----------------------------|--|
| Calendar sales         | 01 Jan 2021, 08:54 - 09:00 |  |
|                        |                            |  |

#### Paid Trips

With trips that require a payment, the process is slightly different. When registering the student for a paid trip, click the trip to be taken to the trip overview page. Click the **Sign Up** button.

| « Back                 | Zoo trip                                                                                  | Attachments           |
|------------------------|-------------------------------------------------------------------------------------------|-----------------------|
| Registration Informat  | ion                                                                                       | Sign up Fred for trip |
| Registration status    | Fred does not have a place on this trip yet. Click 'Sign up for trip' button to register. |                       |
| Trip Overview          |                                                                                           |                       |
| Location               | Zoo                                                                                       |                       |
| Trip dates             | 16 Oct 2020, 08:00 - 16:00                                                                |                       |
| Available places       | 10                                                                                        |                       |
| Sign-up window         | 05 Oct 2020, 08:00 - 09 Oct 2020, 16:00                                                   |                       |
| Price                  | £20.00                                                                                    |                       |
| Voluntary contribution | Yes                                                                                       |                       |
| Minimum instalment     | £5.00                                                                                     |                       |

A slide over will appear where you can add the amount you will pay.

| « Back                 | Register Molly for Trip    |
|------------------------|----------------------------|
| Trip Price             |                            |
| Trip price             | £10.50                     |
| Voluntary contribution | Non allowed                |
| Previous Payments fo   | r This Trip                |
| Already paid           | £0.00                      |
| Left to pay            | £10.50                     |
| Make a Payment         |                            |
| Payment amount         | £10.50                     |
|                        |                            |
|                        | Cancel 🐂 Add to basket Pay |

Once you click **Pay**, add in your card details, then click **Pay**.

| Make Payment            | ٥                   |
|-------------------------|---------------------|
| Card number             | 1234 1234 1234 1234 |
| Expiration date         | MM / YY             |
| Name on card            |                     |
| Security code (CVV/CVC) | CVC                 |
|                         | Cancel Pay £30.00   |

Once paid, the status of the trip will then change to confirmed, and the trip will appear on the *All Trips* page in the **Upcoming Trips**, rather than the **Open Trips** section.